Go to the Finance Lab and open the Bloomberg Terminal computers using your uwaterloo login.

On the desktop you will find a green Bloomberg icon double click.

Create your login to the terminal as per instructions in the How to Create a Terminal Login document.

Once you login into the Terminal, type in the blue command bar BMC and press Go

| UPGR Bloomberg Software Sta × TOP Top News +                                                                                                |                                                                                                    |  |  |  |  |
|----------------------------------------------------------------------------------------------------|----------------------------------------------------------------------------------------------------|--|--|--|--|
| K ➤   No Security Loaded ▼   UPGR ▼   Related Functions Menu ♥                                                                              |                                                                                                    |  |  |  |  |
| BMC                                                                                                    |                                                                                                    |  |  |  |  |
| FUNCTIONS                                                                                                    |                                                                                                    |  |  |  |  |
| BMC                                                                                                    | Bloomberg Market Concepts                                                                                                    |  |  |  |  |
| CTRB<br>NI CHINA<br>NI UK<br>NI HK<br>NI JAPAN<br>N <b>BMC</b><br>N <b>BMC</b> AUS<br>SEARCH WHO ARI                                        | Search Contributor Content for 'BMC'<br>News Topic: China <i>BMCNCN</i><br>News Topic: United Kingdom <i>BMCNGB</i><br>News Topic: Hong Kong <i>BMCNHK</i><br>News Topic: Japan <i>BMCNJP</i><br>News Search for 'BMC'<br>News Search for 'BMCAUS'<br>E PORTFOLIO MANAGERS AT BMC STOCK?<br><i>More Functions</i>        |  |  |  |  |
| SECURITIES<br>BMC Corp<br>BMC PW Equity<br>BMCAUS Corp<br>BMC US Equity<br>BL355790 Corp<br>BMC VN Equity<br>BL355792 Corp<br>BL370918 Corp | Boxer Parent Co Inc (Multiple Matches)<br>Bumech SA (Warsaw)<br>Standard Industries Inc/NJ (Multiple Matches)<br>BMC Software Inc (U.S.)<br>BMC Software Loan USD TL B 10/02/2025<br>Binh Dinh Minerals JSC (Vietnam)<br>BMC Software Loan EUR TL B 10/02/2025<br>BMC Software Loan USD TL 03/23/2026<br>More Securities |  |  |  |  |

After you press BMC Go the below pop up window will appear, you will need to Sign Up with your uwaterloo email for a separate BMC account. If you are second time user with an account just login.

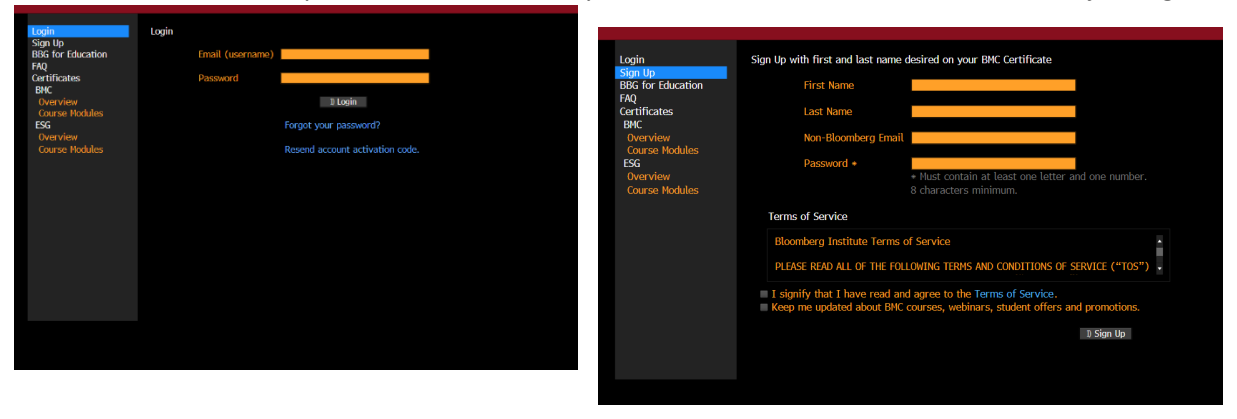

Once you login or signup, you will get the below windows. Press Launch course.

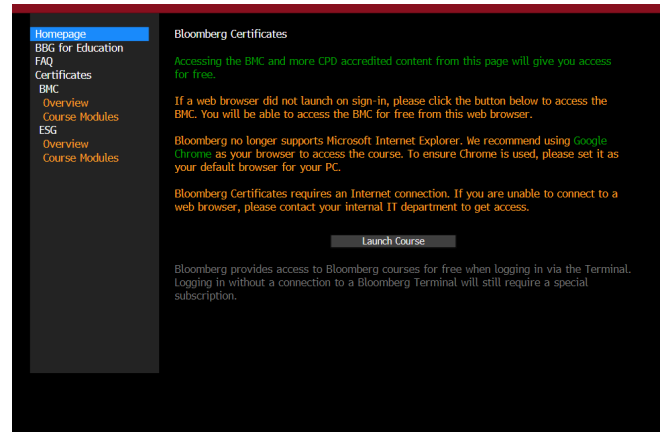

When you press "Launch Course" a new window will open in your internet Browser NOT in the Bloomberg Terminal. Go to the browser window and Add Class. This is where you add the class with the

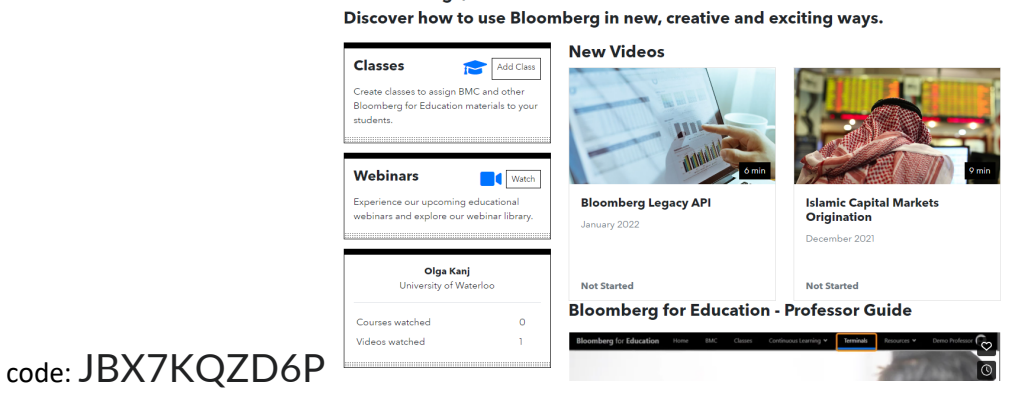

| Bloomberg for Education |              |         |              |  |  |
|-------------------------|--------------|---------|--------------|--|--|
| Home                    | Certificates | Classes | Continuous L |  |  |

Once you are in the Bloomberg for education, if you go to the upper tabs, go to Classes, you will see our class and the assigned to you tasks: the Bloomberg certificates are under "courses" and the case is under "case".

You can complete the certificate portions at your own pace and pause and continue them any time.